| 1102 Job Series Registration   |      |                 |  |              |   |
|--------------------------------|------|-----------------|--|--------------|---|
|                                |      | Reference Guide |  |              |   |
| Homepage                       |      | New User        |  | Registration |   |
| Table of Contents              |      |                 |  |              |   |
| Roles                          |      |                 |  |              | 1 |
| 1102 Job Series Auto-Grant Pro | cess |                 |  |              | 2 |
| Registration                   |      |                 |  |              | 2 |
| Warrant Upload                 |      |                 |  |              | 5 |

Users with the ability to register for an 1102 Job Series role:

Government

Roles automatically assigned to users registering as an ACO with an active warrant:

- SPRS/EDA: SPRS Acquisition Professional
- CDR: ACO Assignee
- CLS: Procurement Analyst/Policy Analyst
- EDA: Contracts
- EDA: EAF Admin
- EDA: CBAR ACO
- GFP: GFP Approver
- GFP: Contracting Officer
- PALT: Procurement Analyst
- PCM: Contractor DoDAAC Manager
- SOL: Solicitation Manager
- SPM/JAM/EDA: Administrating Contracting Officer
- SPM/JAM/EDA/CCM: Contracting Officer
- WAWF/Closeout/MINV/CCM: Admin by View Only

Roles automatically assigned to users registering as an ACO without an active warrant:

- SPRS/EDA: SPRS Acquisition Professional
- Closeout: CCO Contract Specialist
- CLS: Procurement Analyst/Policy Analyst
- EDA: Contracts

Roles

- EDA: EAF Administrator
- GFP: GFP Approver
- GFP: Contracting Specialist
- PALT: Procurement Analyst
- PCM: Contractor DoDAAC Manager
- WAWF/Closeout/MINV/CCM: Admin by View Only
- MDO Contracting Specialist

Roles automatically assigned to users registering as a PCO with an active warrant:

- CDR: PCO Assignee
- Closeout: CCO Contract Officer
- CLS: Procurement Analyst/Policy Analyst
- EDA: Contracts
- EDA: EAF Administrator
- EDA: CBAR Contracting Officer
- GFP: GFP Approver
- GFP: Contracting Officer
- PALT: Procurement Administration
- PCM: Contractor DoDAAC Manager
- SOL: Solicitation Manager
- SPM/JAM/EDA/CCM: Contracting Officer
- SPRS/EDA: SPRS Acquisition Professional
- WAWF/Closeout/MINV: Issue by View Only

Roles automatically assigned to users registering as a PCO without an active warrant:

- SPRS/EDA: SPRS Acquisition Professional
- Closeout: CCO Contracting Specialist
- CLS: Procurement Analyst/Policy Analyst
- EDA: Contracts
- EDA: EAF Administrator

|                                              | <ul> <li>GFP: GFP Approver</li> <li>GFP: Contracting Specialist</li> <li>PALT: Procurement Administration</li> <li>PCM: Contractor DoDAAC Manager</li> <li>SPM/JAM/EDA/CCM: Contract Specialist</li> <li>WAWF/Closeout/MINV/: Issue by View Only</li> </ul> For more information concerning Job Series roles, refer to the <u>Job Series Role List</u> in the PIEE WBT.                                                                                                    |
|----------------------------------------------|----------------------------------------------------------------------------------------------------|
| 1102 Job<br>Series Auto-<br>Grant<br>Process | When registering for a role with an 1102 Job Series, the Home Organization DoDAAC/FEEDAC must meet certain criteria for the roles associated with the 1102 to be auto granted. Once the Home Organization DoDAAC/FEEDAC is entered, the system compares the entry to PCM. If the DODAAC is associated with a Procurement flag in PCM, then the user is assigned ACO roles. If the DoDAAC does not have a flag in PCM, but does have a CAO Indicator, then the user is assigned PCO roles. The ACO or PCO roles assigned to the user are dependent on whether there is a warrant. |
| Registration                                 | To register as a government user with an 1102 Job Series, select the New User button on the PIEE landing page.                                                                                                    |

| New User                                                                                |                                                                                                    |  |
|-----------------------------------------------------------------------------------------|----------------------------------------------------------------------------------------------------|--|
| New Vendor Get                                                                          | ting Started                                                                                                    |  |
| <ul> <li>New Vendor (</li> <li>Require</li> <li>Vendor Regis</li> <li>Inform</li> </ul> | Organization - Getting Started Help<br>ed Setup and Registration steps for all new Vendor organizations<br>stration information and demonstration<br>ation and demonstration for new Vendor users for existing organizations in PIEE |  |
|                                                                                         |                                                                                                    |  |
| Government and                                                                          | Government Support Contractors Getting Started                                                                                                    |  |
| WAWF - Gov     WAWF - Supp     EDA - Govern                                             | ernment Getting Started Help<br>port Contractor Getting Started Help<br>ment Getting Started Help                                                                                                    |  |
| EDA - Suppor     IUID - Govern                                                          | t Contractor Getting Started Help<br>nment Getting Started Help                                                                                                    |  |
| Setup                                                                                   |                                                                                                    |  |
| Machine Setu                                                                            | qu                                                                                                    |  |
| L                                                                                       |                                                                                                    |  |
|                                                                                         |                                                                                                    |  |

Selecting the **Register** button populates the Privacy Act Statement screen. Select **Agree** to continue with the registration process.

| Privacy Act Statement                       |                                                                                                    |
|---------------------------------------------|----------------------------------------------------------------------------------------------------|
| AUTHORITY:                                  | Executive Order 10450, 9397; and Public Law 99-474; the Computer Fraud and Abuse Act.                                                                                                    |
| PRINCIPAL PURPOSE:                          | To record names, signatures, and other identifiers for the purpose of validating the trustworthiness of individuals requesting access to Department of Defense (DoD) systems and information. NOTE: Records may be maintained in both electronic and/or paper form |
| ROUTINE USES:                               | None                                                                                                    |
| DISCLOSURE:                                 | Disclosure of this information is voluntary: however, failure to provide the requested information may impede, delay or prevent further processing of this request.                                                                                                |
| I have read and understand the terms and co | xaditions for use of this website.                                                                                                    |
|                                             |                                                                                                    |
|                                             |                                                                                                    |
| ✓Agree                                      |                                                                                                    |

## On the following page, select the user type.

NOTE: Only government users may register with the 1102 Job Series.

| What type of user are you?                                                                                                    |
|----------------------------------------------------------------------------------------------------|
| L Government - DoD                                                                                                    |
| L Government - Non-DoD                                                                                                    |
| & Government Support Contractor - Supporting DoD Organization                                                                      |
| L Government Support Contractor - Supporting Non-DoD Organization                                                                  |
| L Vendor                                                                                                    |
| State/Local Employee                                                                                                    |
| Note: A security clearance is NOT required to access any of the applications in the Procurement Integrated Enterprise Environment. |
| < Previous                                                                                                    |

Upon selecting the user type, the Authentication page displays. Select the desired Authentication method to continue.

NOTE: For additional help with Smart Card Authentication visit the <u>FAQ Certificate Modernization</u> section of the WBT Homepage under Info for all Users.

| Registration Steps     | Authentication                                                                                                    |
|------------------------|----------------------------------------------------------------------------------------------------|
| 1. Registration Home   | How will you be accessing the Procurement Integrated Enterprise Environment applications?*                                                                                                    |
| 2. Authentication ව    |                                                                                                    |
| 3. Profile             | Common Access Card / Personal Identity Verification                                                                                                    |
| 4. Supervisor / Agency | Common Arcess Card / Personal Identity Verification<br>Software Certificate                                                                                                    |
| 5. Roles               | User ID\ Password Trease romow the <u>machine Setup</u> instructions prior to registering a Sortware Certificate or Common Access Card as additional topic of the following the following the setup of the following the setup of the following the setup of the following the setup of the following the setup of the setup of th |
| 6. Justification       | Please click on the Certificate Login button to select the appropriate certificate.                                                                                                    |
| 7. Summary             | LOG IN WITH CAC / PIV                                                                                                    |
| 8. Agreement           | CAC Help?                                                                                                    |
|                        |                                                                                                    |
|                        |                                                                                                    |
|                        | Previous     Previous     Previous                                                                                                    |

NOTE: If the Authentication method selected is User ID/Password, the Security Questions page displays. Fill in the applicable fields and select Next to continue.

The User Profile page displays. Fill out the applicable fields. In the **Job Series** field, select 1102.

| . Registration Home   | First Name *                            | Middle Name                   | Last Name *  |                        | Suffix        |
|-----------------------|-----------------------------------------|-------------------------------|--------------|------------------------|---------------|
| . Authentication      |                                         |                               |              |                        |               |
| Security Questions    | Home Organization                       | Organization *                | Job Series * | Job Title *            | Grade/Rank*   |
| Profile 🖓             | DoDAAC/FEDAAC* 🔮 🔤 GPC<br>DoDAAC Lookup |                               | Please       | e Selec 🔹              |               |
| . Supervisor / Agency |                                         |                               | L            |                        |               |
| Roles                 | Email *                                 | Confirm Email *               | Cyber Awar   | reness Training Date * |               |
| Justification         |                                         |                               |              |                        |               |
| Summary               | Commercial Telephone !                  | Extension Intl Country Code a | nd Phone !   | Mobile Telephone       | DSN Telephone |
| Agreement             |                                         |                               |              |                        |               |
|                       | Citizenship *                           | Designation *                 |              |                        |               |
|                       | US •                                    | Please Select                 | ٣            |                        |               |

The entry in the <u>Home Organization DoDAAC/FEDAAC</u> field dictates which roles are granted to the user.

Click the Next button to continue the process after entering the required information. The Warrant Information pop-up displays.

| tration - | Help                                                                                                    |         |
|-----------|----------------------------------------------------------------------------------------------------|---------|
|           | Warrant Information                                                                                                    |         |
|           | Note a required to enter the warrant information because you have e<br>Job Series of 1102.<br>Do you have an Active Warrant? | ntered  |
|           | ≮ Cancel ✓ Yes                                                                                                    | ×No     |
|           |                                                                                                    | .:* 1-1 |

Select Cancel to return to the previous screen. Select **No** to move on to the <u>following screen</u>. Enter the Warrant ID and select **Yes** to populate the <u>Upload Active Warrant</u>. Selecting Yes or No to an active warrant auto grants different roles as indicated above.

The Upload Active Warrant page displays. The fields pre-populate if there is an active warrant in the system with a matching Warrant ID. If there is no associated warrant, fill out the applicable fields.

| Warrant Information                                       |                                   |                           |                                       |
|-----------------------------------------------------------|-----------------------------------|---------------------------|---------------------------------------|
| First Name *                                              | Middle Name                       | Last Name *               | Suffix                                |
| DODID                                                     | Issue / Admin Office *            | Organization *            | Agency / Department *                 |
| 1234567851                                                | N50054                            | NORFOLK SHIP SUPPORT AC   | Navy, Department of the               |
| Warrant Type Description *                                | Warrant Number                    | Is Warrant Unlimited?*    | Warrant Limit                         |
| GPC Overseas Officer                                      |                                   | Y                         |                                       |
| Subject to the limitation contained in<br>PKI Exempt Test | the Federal Acquisition Regulatio | n and to the following; * | Temporary Warrant Termination<br>Date |
|                                                           |                                   |                           | Approval Date *                       |
|                                                           |                                   |                           | 2019/08/26                            |
| File Name *                                               |                                   |                           | Action                                |
|                                                           |                                   | No file found.            |                                       |

## Warrant

Upload

Enter all applicable fields and click the Add Active Warrant button to upload the warrant to the system.

| 1. Registration Home          |                                        |                                      |                                                  |                               |
|-------------------------------|----------------------------------------|--------------------------------------|--------------------------------------------------|-------------------------------|
|                               | Warrant Information                    |                                      |                                                  |                               |
| 2. Authentication             | First Name *                           | Middle Name                          | Last Name *                                      | Suffix                        |
| Security Questions            |                                        |                                      | 100                                              |                               |
| . Profile                     | DOD ID                                 | Issue / Admin Office *               | Organization *                                   | Agency / Department *         |
| i. Upload Active<br>Warrant 🕄 |                                        | 50512A                               | DCMA LOS ANGELES                                 | Defense Contract Management   |
| 5. Supervisor / Agency        | Warrant Type Description *             | Warrant Number                       | Is Warrant Unlimited?*                           | Warrant Limit                 |
| 7. Roles                      | Select *                               |                                      | Select •                                         |                               |
| L Justification S             | Subject to the limitation contained in | the Federal Acquisition Regulation   | n and to the following: *                        | Temporary Warrant Termination |
| Summary                       |                                        |                                      |                                                  |                               |
| 10. Agreement                 |                                        |                                      |                                                  | Approval Date *               |
| -                             |                                        |                                      |                                                  |                               |
|                               | File Name *                            |                                      |                                                  | Action                        |
|                               | ,                                      | No file found. Click 'Add Active War | rant' to browse for your active warrant to uploa | d.                            |

Selecting the **Add Active Warrant** button displays the Add Active Warrant pop-up. Browse for the applicable file and select **Add** to continue.

| on Steps     | Upload Active Warrant                                                                             |                 |
|--------------|---------------------------------------------------------------------------------------------------|-----------------|
| ition Home   | Warrant Information                                                                               |                 |
| ication      | Add Active Warrant                                                                                |                 |
| Questions    | Active Warrant *                                                                                  |                 |
| Active       | Browse                                                                                            | artment *       |
| )i           | O Carrol 6 Add                                                                                    | ontract Ma      |
| sor / Agency |                                                                                                   | r               |
|              |                                                                                                   |                 |
| ition        | Subject to the limitation contained in the Federal Acquisition Regulation and to the following: * | Date            |
| Y            |                                                                                                   |                 |
| nent         |                                                                                                   | Approval Date * |
|              |                                                                                                   | 2019/10/04      |

The selected file is displayed.

| No limits.         | Date       |                |
|--------------------|------------|----------------|
|                    | <b>App</b> | roval Date *   |
| File Name *        |            | Action         |
| Active_Warrnat.pdf |            | ♥View X Delete |

At the bottom of the page, enter in the Approver's information. Click the Next button to continue.

| Approver            |                      |         |  |
|---------------------|----------------------|---------|--|
| First Name *        | Last Name *          | Title * |  |
| Work Phone Number * | Work Email Address * |         |  |
|                     |                      |         |  |

| dditional Profile Informatic | n                   |                 |                               |
|------------------------------|---------------------|-----------------|-------------------------------|
| Supervisor Information       |                     |                 |                               |
| First Name *                 | Last Name *         | Job Title *     |                               |
|                              |                     | Administrator   |                               |
| Email*                       |                     | Confirm Email * |                               |
| DSN Telephone                | Phone !             | Extension       | Inti Country Code and Phone ! |
| Alternate Supervisor Inf     | ormation (Optional) |                 |                               |
| First Name !                 | Last Name !         | Job Title !     |                               |
| Email !                      |                     | Confirm Email ! |                               |
|                              |                     |                 |                               |

Fill in the applicable fields and click the **Next** button to continue the registration process.

| nued | Agency Name *    | Address *             |      |       |                              |
|------|------------------|-----------------------|------|-------|------------------------------|
| naoa | Sheriff's Office | 5378 International Dr | rive |       |                              |
|      | City*            | State                 |      | Zip*  | Country *                    |
|      | Jacksonville     | Florida               | •    | 32224 | United States of America (th |
|      | Organization     | Office Symbol         |      |       |                              |
|      |                  |                       |      |       |                              |
|      |                  |                       |      |       |                              |

The roles page displays, first select the Application from the Step 1 dropdown field. Then select the role(s) that are being registered for by selecting the role from the list and selecting the **Add Roles** button.

| p1 Select the appropriate Application from the list below | (Ctrl+Click)                                                                                                    | Step 3 Click 'Add Roles' |
|-----------------------------------------------------------|----------------------------------------------------------------------------------------------------|--------------------------|
| WAWF - Wide Area Workflow •                               | User Roles for WAWF<br>Acceptor<br>Acceptor View Only<br>Admin By View Only<br>Cost Voucher Administrator<br>Cost Voucher Approver<br>Cost Voucher Approver | + Add Roles              |

| Registration Home                                                | Step 2. Select One or More Roles from the list below                                                                                                    |
|------------------------------------------------------------------|----------------------------------------------------------------------------------------------------|
| Authentication<br>Security Questions<br>Profile<br>Upload Active | Step 5. Select the appropriate Application from the list below (Ctrl+Click)     Step 5. Select the appropriate Application from the list below (Ctrl+Click)     Step 5. Click Add Roles'       SPM - Surveillance and Performance Monitoring Modu <ul> <li>Addition Contracting Officer Auditor</li> <li>Contract Specialist</li> <li>Contracting Officer Representative</li> <li>Contracting Officer Representative</li> <li>Contracting Officer Representative</li> <li>Contracting Officer Representative</li> <li>Contracting Officer</li> <li>Contracting Officer</li> <li>Contr</li></ul> |
| farrant<br>Supervisor / Agency<br>Roles ପି।                      | Step 4. Fill out the required information for the applicable applications Roles Summary                                                                                                    |
| Justification                                                    | Application                                                                                                    |
| Summary                                                          | SPM   CCM   JAM   EDA         Contracting Officer         DoDAAC         •         S0512A         N/A         Delete           Showing 1 to 1 of 1 entries                    Delete                                                                                               <                                                                                                    |
| ). Agreement                                                     | Tip     If you need access to any other applications, Repeat Steps 1 to 4 again       > Next               Previous                                                                                                    |

The Justification/Attachments page displays. Fill in the applicable fields and click the **Next** button to continue.

| les             | Justification / Attachments                                                                                                    |  |
|-----------------|----------------------------------------------------------------------------------------------------|--|
| le              | Info: Auto-registered EDA Role Advanced Reporting for N50054 from CLS Role Procurement Analyst/Policy Analyst                                                           |  |
| ad Active       | Inter Provide justification for access and upload any necessary attachments.                                                                                            |  |
| rvisor / Agency | Justification *                                                                                                    |  |
| i               |                                                                                                    |  |
| ication 🗤       | Attachments                                                                                                    |  |
| oary            | Browse Upload                                                                                                    |  |
| ement           | Winning Procurement Integrated Enterprise Environment is designated for Sensitive Unclassified<br>information ONLY. Do NOT enter classified information in this system. |  |
|                 | > Next < Previous ● Help                                                                                                    |  |
|                 |                                                                                                    |  |

The Registration Summary page displays. Verify all the information and click the **Next** button to continue.

| User Inform           | mation                                     | User Profile                                   |                              |                                  |                                                 |             |                                               |               |                        | Q,E   |
|-----------------------|--------------------------------------------|------------------------------------------------|------------------------------|----------------------------------|-------------------------------------------------|-------------|-----------------------------------------------|---------------|------------------------|-------|
| User ID               | Jidturedacontracts                         | First Name*                                    |                              | Middle Name                      |                                                 | Last Name * |                                               |               | Suffix                 |       |
| User<br>Type<br>Login | User Government<br>Type<br>Login User ID \ | Home Organization<br>DoDAAC/FEDAAC *<br>N50054 |                              | Organization<br>NAVY             | Organization *<br>NAVY<br>Grade/Rank *<br>Grade |             | Job Series * Job Title *<br>1102 * Contractin |               |                        |       |
| Method                | Passworu                                   |                                                |                              | Grade/Rank *<br>Grade            |                                                 |             |                                               |               |                        |       |
|                       |                                            | Email *                                        |                              | Cyber Awares<br>2019/08/08       | ness Training Date *                            |             |                                               |               |                        |       |
|                       |                                            | Commercial Te<br>4444444444                    | lephone !                    | Extension                        | Intl Country Code and                           | Phone !     | Mobile Tel                                    | ephone        | DSN Telephone          |       |
|                       |                                            | Citizenship*<br>US                             |                              | Designation *<br>CIVILIAN        | 2<br>(*)                                        |             |                                               |               |                        |       |
| Supervisor            | Information                                |                                                |                              | <b>G</b> 'Edi                    | t Agency Informa                                | tion        |                                               |               |                        | G     |
| First Nam             | e* Last                                    | Name *                                         | Job Title *<br>Administrator |                                  | Agency Name<br>Sheriff's Office                 | Addre 5378  | ess *<br>Internationa                         | I Drive       | 4                      |       |
| Email*                |                                            |                                                |                              |                                  | City*<br>Jacksonville                           | State       | •<br>ida •                                    | Zip*<br>32224 | Country *<br>United St | ste • |
| DSN Tele              | phone Phon<br>555                          | ne !<br>5555555555                             | Extension                    | Intl Country Code<br>and Phone ! | Organization                                    | Office      | Symbol                                        |               |                        |       |

The Agreement page displays. Read over the Statement of Accountability Agreement and click the **Signature** button to complete the registration process.

| les            | Agreement                                                                                                | CO                                                                                                    |  |  |  |  |  |
|----------------|----------------------------------------------------------------------------------------------------|----------------------------------------------------------------------------------------------------|--|--|--|--|--|
| е              | Statement of Accountab                                                                                   | lity Agreement                                                                                                    |  |  |  |  |  |
| ad Active<br>t | I understand my obligation to authorized access.                                                         | o protect my password/certificate. I assume the responsibility for the data and system I am granted access to. I will not exceed my                                                                                                    |  |  |  |  |  |
| visor / Agency | Standard Mandatory Notice & Consent Provision For All DoD Information System User Agreements 9 May 2008. |                                                                                                    |  |  |  |  |  |
|                | Security and Privacy Rules of Behavior (ROB) / Acceptable Use Policy (AUP) 14 Jan 2010.                  |                                                                                                    |  |  |  |  |  |
| ication        | The U.S. Government<br>penetration testing, c<br>(LE), and counter-inte                                  | outinely intercepts and monitors communications on this information system for purposes including, but not limited to,<br>immunications security (COMSEC) monitoring, network operations and defense, personnel misconduct (PM), law enforcement<br>ligence (CI) investigations.                                 |  |  |  |  |  |
| nary           | At any time, the U.S. C                                                                                  | overnment may inspect and seize data stored on this information system.                                                                                                    |  |  |  |  |  |
| ement∜         | be disclosed or used f<br>This information syste<br>personal benefit or pr<br>Notwithstanding the        | r any U.S. Government-authorized purpose.<br>m includes security measures (e.g., authentication and access controls) to protect U.S. Government interestsnot for your<br>vacy.<br>Jbove, using an information system does not constitute consent to personnel misconduct, law enforcement or counterintelligence |  |  |  |  |  |
|                | By signing below, I accept                                                                               | the System User Agreement and Rules of Behavior / Acceptable Use Policy.                                                                                                    |  |  |  |  |  |
|                | Signature Date                                                                                           | Government Organization *                                                                                                    |  |  |  |  |  |
|                | 2019/10/04                                                                                               | N50054                                                                                                    |  |  |  |  |  |
|                | <ul> <li>✓ Signature</li> <li>♦ Previous     ● Help     </li> </ul>                                      |                                                                                                    |  |  |  |  |  |

A success screen displays with the list of roles registered for.

| Successful Registration                                                                                                    |
|----------------------------------------------------------------------------------------------------|
| You have successfully registered for the following applications. You will receive an e-mail containing your User ID. <ul> <li>MDD - Modifications and Delivery Orders</li> </ul>                                                                                                    |
| The approval request will go to your Supervisor(s)/Sponsor.<br>Once you have been approved by your Supervisor(s)/Sponsor, the approval request will go to an administrator.<br>Once you have been activated by an administrator, you will receive another email notifying you of the role(s) for which you have been activated.<br>You may log into Procurement Integrated Enterprise Environment to check the status of your request or make changes to your profile and role information.<br>If you have any questions, please contact the Customer Support. |
| ✿Home                                                                                                    |